## しんきんバンキングアプリ機能追加のお知らせ

しんきんバンキングアプリが下記の通りバージョンアップし、スマートフォンを機種変 更する際に簡単にデータの引継ぎができるようになります。

記

- 1. バージョンアップ日 令和3年9月21日 (火)
  - ※ 下記機能をご利用するには、アプリの更新が必要です。AppストアまたはPlayストア から更新を行ってください。
- 2. 概要

バンキングアプリをご利用しているスマートフォンを機種変更する際に、旧端末に 保有しているアプリデータ(スマホ通帳等)を新端末へ移行することができます。 iPhone ⇔ Android の機種変更においてもデータの移行が可能です。

(1) アプリデータのアップロード機能

旧端末に保有しているアプリデータをサーバへアップロードします。 なお、サーバへアップロードされたアプリデータは、保存期限を設けた一時保管 とし、保存期限を超過(24時間)するとサーバから削除されますので、ご注意く ださい。

(2) アプリデータのダウンロード機能

サーバへアップロードされたアプリデータを新端末にダウンロードします。 なお、サーバへアップロードされたアプリデータは、ダウンロード完了を契機に 削除します。

<アプリデータの移行イメージ>

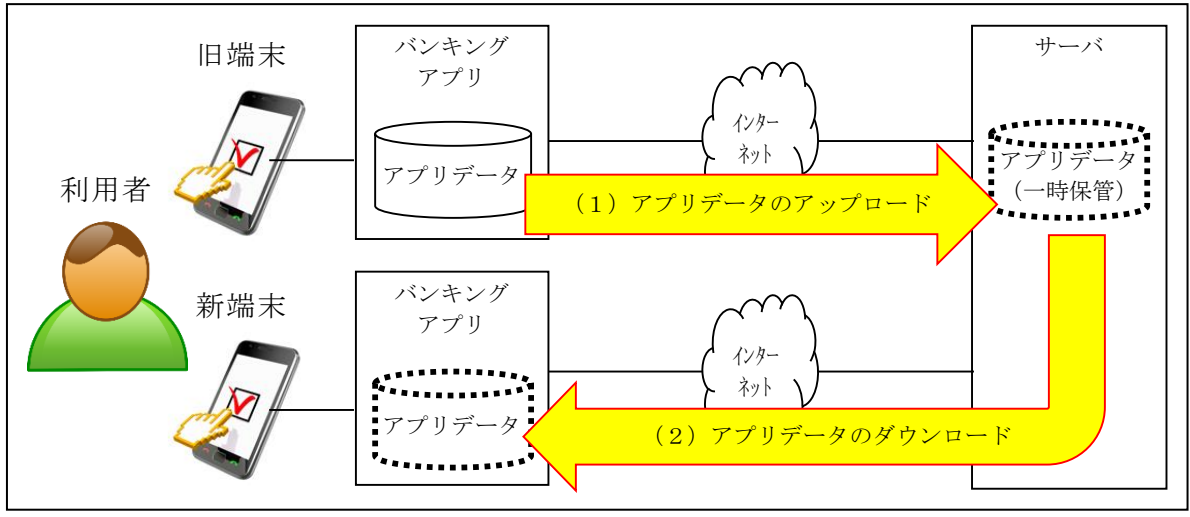

## 3. 追加機能

(1)アプリデータのアップロード機能 ログインメニューに「機種変更」-「アプリデータ引き継ぎ」メニューを追加し、 本メニューから旧端末のアプリデータのアップロードが可能となります。 本アプリに登録している全契約のアプリデータを引き継ぎ可能です。

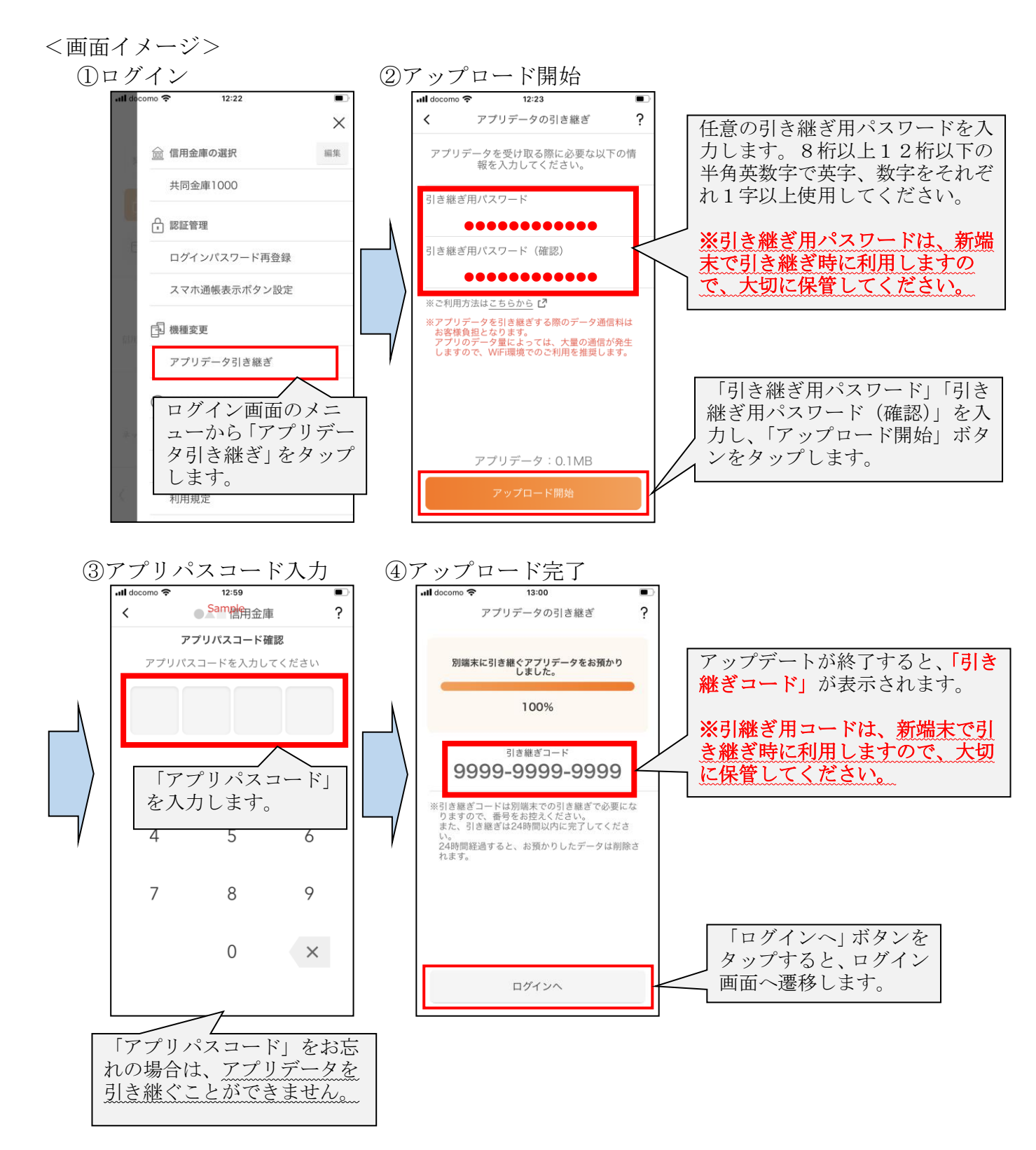

## (2) アプリデータのダウンロード機能

信用金庫選択画面に「機種変更はこちらから」ボタンを追加し、本ボタンにて新 端末へアプリデータのダウンロードが可能となります。

<画面イメージ>

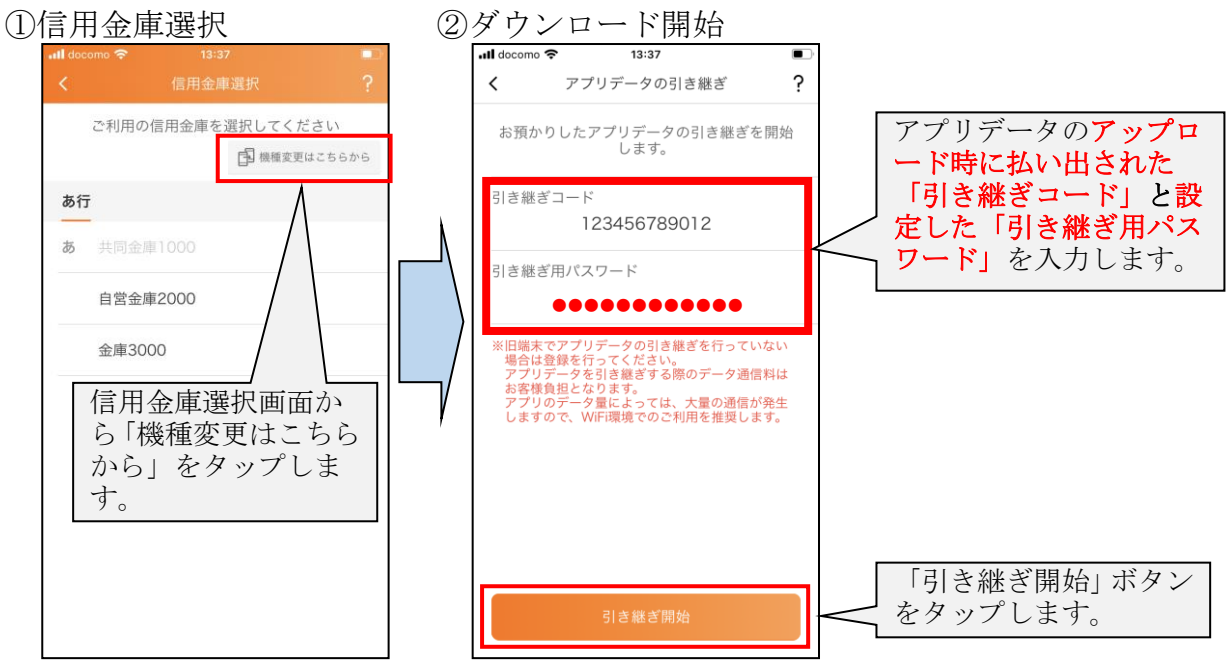

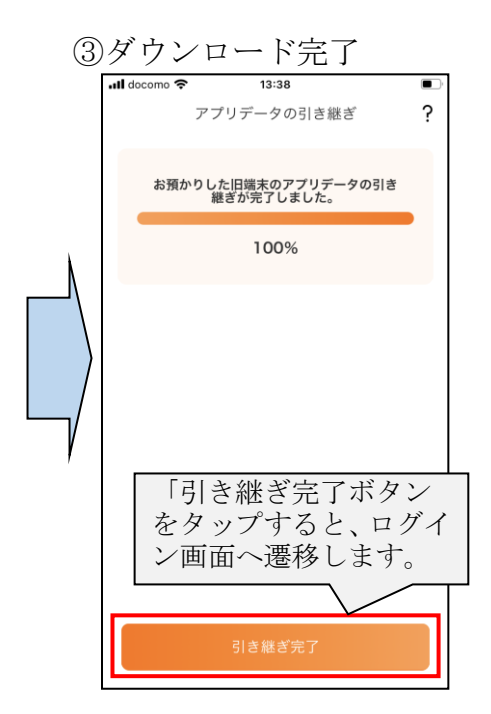

以 上